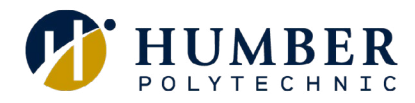

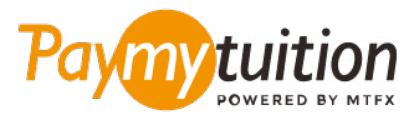

# अपना भुगतान कैसे करें

PayMyTuition के साथ ट्यूशन का भुगतान करना सुरक्षित, तेज और सरल है। अपना भुगतान करने के लिए नीचे दिए गए सरल चरणों का पालन करें:

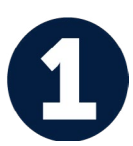

#### भुगतान पोर्टल तक पहुंचें

अपने <u>MyHumber Account</u> में लॉग इन करें. अपने होमपेज से, ''Student'' टाइल चुने और ''Student Account & Fees'' पर क्लकि करें। इसके बाद, **PayMyTuition** पोर्टल पर रीडायरेक्ट होने के लएि ''Payment and Account Centre'' चुने।

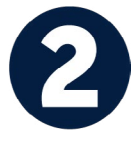

#### भुगतान का तरीका चुनें

दिए गए भुगतान विकल्पों को देखें और अपने पसंदीदा भुगतान तरीके को चुनें। भुगतान विकल्पों में बैंक हस्तांतरण, मूल मुद्रा में डेबिट/क्रेडिट कार्ड, eWallet भुगतान और अन्य स्थानीय विकल्प शामिल हैं।

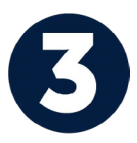

#### अपनी जानकारी दुर्ज करें

अपने छात्न संख्या सहित कुछ बुनियादी जानकारी दर्ज करें। आपके भुगतान को Humber टीम द्वारा आसानी से पहचाने के लिए हम इस जानकारी को आपके भुगतान में शामिल करेंगे।

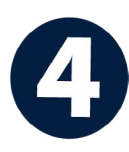

### अपना भुगतान करें

अपने चयनित भुगतान तरीके के माध्यम से अपनी धनराशि को PayMyTuition पर भेजने के लिए दिए गए निर्देशों का पालन करें।

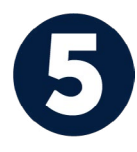

## ट्रैक और पुष्टि करें

PayMyTuition Dashboard में लॉगइन करके आप किसी भी समय अपने भुगतान को ट्रैक कर सकते हैं। जब आपका भुगतान पहुँच जाए, तो SMS संदेश, ईमेल द्वारा स्थिति अपडेट और पुष्टिकरण प्राप्त होगा।

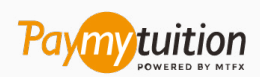

ईमेल: support@paymytuition.com वेब: <u>www.paymytuition.com</u>

विशेष दर

सुरक्षित

सहायता